### Consent vs. Opt Out

 $\frac{https://community.crownpeak.com/t5/FAQs-for-DG/UCP-Frequently-Asked-Questions-FAQs/ta-p/889}{}$ 

## **CONSENT**

Let's use this site for example: https://tagcontrolone.weebly.com/

Allowing for technologies to fire and track you for marketing purposes.

### Navigate to the site – Prior Consent

• As you can see – from the ghostery ad extension – only essential vendors are found firing before consent (GTM, Typekit by Adobe, 1 Analytics tracker

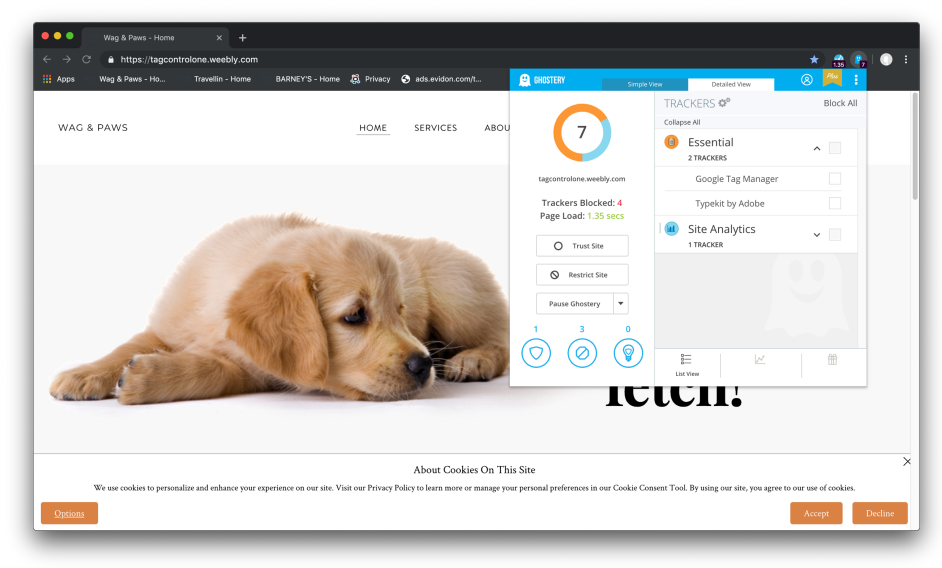

## Two ways to consent to the technologies -

• If I click accept on the banner, the banner disappears and other technologies which were blocked before consent will now fire.

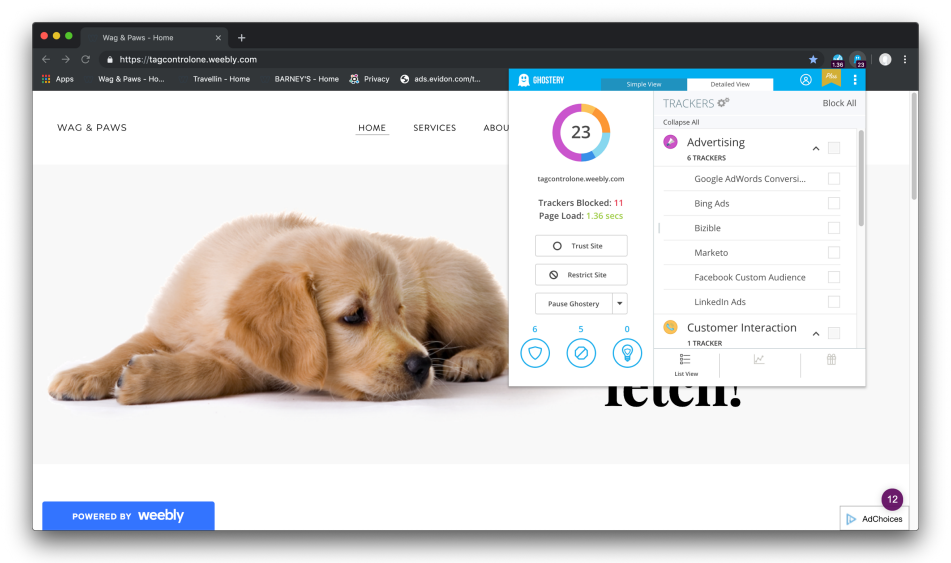

• Clicking "options" on the banner – will open up an overlay that will display the categories and vendors that the site is working with. You can choose which category you would like to consent to and hit "save preferences" to allow for those technologies to fire and track. After you hit save preferences, the banner will disappear.

| Apps Wag & Paws - Ho  | Travellin - Home BA                      | RNEY'S - Home 🗸 Privacy 🔗 ads.evidon.com/t                                                                                                    |                     |    |
|-----------------------|------------------------------------------|----------------------------------------------------------------------------------------------------|---------------------|----|
| WAG & PAWS            |                                          | HOME SERVICES ABOUT CONTACT                                                                                                    |                     |    |
|                       |                                          | Information Our Partners Collect<br>We use the following patterns to better improve your overall web howing experience. They use coake and other mechanisms to connect you<br>with your social networks and halter advertining to better multi your interests. You can cleat so upt-out of this information collection by unticking<br>the boos header. |                     |    |
|                       | Information We Collect Request Your Data | Categories 2 of 4 allowed                                                                                                    |                     |    |
|                       | Privacy Policy                           | Learn More                                                                                                    |                     |    |
|                       |                                          | Social Media                                                                                                    |                     |    |
|                       |                                          | Advertising                                                                                                    |                     |    |
|                       |                                          | Learn More<br>Analytics                                                                                                    |                     |    |
| Marriel .             |                                          | Learn More                                                                                                    |                     |    |
|                       |                                          | Cated Sove Potternee                                                                                                    |                     |    |
|                       |                                          |                                                                                                    |                     |    |
|                       |                                          | About Cookies On This Site                                                                                                    |                     |    |
| We use cookies to per | sonalize and enhance your experies       | tee on our site. Visit our Privacy Policy to learn more or manage your personal preferences in our Cookie Consent Tool. By using our site, you agree                                                                                                    | o our use of cookie | 5. |

How to change my CONSENT preferences

• If I wanted to go back and update my consent preferences, I can open up the tool by clicking on my persistent cookie button on the site. This will put all the tags/vendors that the user does not want to consent to back into the "prior consent bucket". Those tags will not fire when the user refreshes the page.

| AG & PAWS |                                                               | HOME SERVICES ABOUT CONTACT                                                                                                    |                                                                                                    |
|-----------|---------------------------------------------------------------|----------------------------------------------------------------------------------------------------|----------------------------------------------------------------------------------------------------|
|           | Information We Collect<br>Request Your Data<br>Privacy Policy | Differentiation Version Control of Control of Cont | t You<br>you can be a terceite control over your personal data.<br>philes:<br>2 of 4 allowed<br>0<br>0<br>0<br>0<br>0<br>0<br>0<br>0<br>0<br>0<br>0<br>0<br>0 |
|           | sta:<br>ar                                                    | rt typing. You can move the text by dragging and dropping th<br>ywhere on the page. Break up your text with more than one<br>better modelability.                                                                                                    | e Text Element<br>paragraph for                                                                                                    |

• As you can see below the vendor "Bizible" sits within the Marketing Solutions category and I did not want to consent to "Marketing Solutions" Category. In the second image, you can no longer see Bizible on the list from the extension.

| ●●● Wag & Paws - Hom ← → C ▲ https://tagce           | e × +                                               |                                                                                                    | \$ | 20 F |          | : |
|------------------------------------------------------|-----------------------------------------------------|----------------------------------------------------------------------------------------------------|----|------|----------|---|
| ← ⇒ C ● https://tage I Apps Wag & Pans-Ho WAG & PAWS | Introlone, weekby, Cont/if<br>Travellin - Home BARM | CONTRACTION OF PARAY OF DEMONSTRATION OF PARAY OF DEMONSTRATION OF DEMONSTRATION OF PARAY OF DEMONSTRATION OF PARAY OF DEMONSTRATION OF DEMONSTRATION OF PARAY OF DEMONSTRATION OF PARAY OF DEMONSTRATION OF PARAY OF DEMONSTRATION OF DEMONSTRATION OF PARAY OF DEMONSTRATION OF PARAY OF DEMONSTRATION OF DEMONSTRATION OF D | *  |      |          |   |
| POWERED BY WEEK                                      | bly                                                 |                                                                                                    |    |      | AdChoice | 8 |

| Apps 👘 Wag & Paws - Ho | o 😗 Travellin - Home 😗 I | BARNEY'S - Home 🤱 Privacy S ads.evidon.com/t                                                                                       | BHOSTERY Simple V        | Detailed View             | 8 🎮 i     |
|------------------------|--------------------------|----------------------------------------------------------------------------------------------------|--------------------------|---------------------------|-----------|
| WAG & PAWS             |                          | HOME SERVICES ABOU                                                                                                    |                          | TRACKERS 🕫                | Block All |
|                        |                          |                                                                                                    | 11                       | Collapse All              |           |
|                        |                          | Informatio                                                                                                    |                          | Advertising<br>6 TRACKERS | ^ 🗵       |
|                        |                          | We want to be transparent about the data we and our partners or<br>For more inform                                                 | tagcontrolone.weebly.com | Marketo                   |           |
|                        |                          | Informatio                                                                                                    | Trackers Blocked: 0      | Beeswax                   |           |
|                        | Information We Collect   | We use the following partners to better improve your overall w<br>with your social networks and tailor advertising to better match | Page Loau. 1.29 sets     | LiveRamp                  |           |
|                        | Request Your Data        | ···· /···                                                                                                    | O Site Trusted           | Demandbase                |           |
|                        | Privacy Policy           | Categories                                                                                                    | S Restrict Site          | Facebook Custom Audience  | 2 🔘       |
|                        |                          | Marketing Solutions                                                                                                    | Pause Ghostery 💌         | LinkedIn Ads              |           |
|                        |                          | Social Media                                                                                                    | 0 0 0                    | Essential                 |           |
|                        |                          | Learn More                                                                                                    |                          | 2 TRACKERS                |           |
|                        |                          | Advertising                                                                                                    |                          | 8 Int Mary                | ÷         |
|                        |                          | Learn More                                                                                                    |                          |                           |           |
|                        |                          |                                                                                                    |                          | Cancel Save Preferences   |           |
|                        |                          | Size Doesn't M                                                                                                    | latter                   |                           | 7         |

# **OPT OUT**

Crownpeak also provides an Opt Out Overlay/Page – where site users can go to opt out of specific vendor's tracking. If the user navigates to the opt out page, and opts out of a vendor – the vendor is responsible for dropping a do not track cookie on that user's browser and continue to not track them as long as that cookie is present. As a site owner, you can choose to display this global opt out page to your site users. The technology will still continue to fire but it will know not to track.

### https://l3.evidon.com/site/6237/18206/6?lang=en-us

| > 0 A https:///2 mid                                                                                                    | × +                                                           |                                                  |                         |                               |                           |                          |                         |                                             | ~                                 |
|----------------------------------------------------------------------------------------------------|---------------------------------------------------------------|--------------------------------------------------|-------------------------|-------------------------------|---------------------------|--------------------------|-------------------------|---------------------------------------------|-----------------------------------|
| G nttps://ia.evide                                                                                                    | 5n.com/site/3714/164                                          | 20/6 rlang=en-us                                 | 19 Advance (8 Adv       |                               |                           |                          |                         |                                             | ਸ                                 |
| pps 🔛 wag & Paws - Ho                                                                                                    | Travellin - Home                                              | BARNET'S - Home                                  | 🤐 Privacy 🕤 al          | as.evidon.com/t               |                           |                          |                         |                                             |                                   |
|                                                                                                    |                                                               |                                                  | c                       | Lookie Reference Cer          | nter                      |                          |                         |                                             |                                   |
| want to be transparent about the                                                                                                    | data we and our partne                                        | 's collect and how we us                         | e it, so you can best e | xercise control over your per | sonal data. For more info | rmation, please see our  | Privacy Policy.         |                                             |                                   |
|                                                                                                    |                                                               |                                                  |                         |                               |                           |                          |                         |                                             |                                   |
| PT OUT ALL THIRD PARTY COOP                                                                                                    | GES                                                           |                                                  |                         |                               |                           | Apply Cha                | inges                   |                                             |                                   |
|                                                                                                    |                                                               |                                                  |                         |                               |                           |                          |                         |                                             |                                   |
| formation Our Partners Colle                                                                                                    | ct                                                            |                                                  |                         |                               |                           |                          |                         |                                             |                                   |
| use the following partners to bet                                                                                                    | er improve your overall                                       | veb browsing experienc                           | e. They use cookies ar  | nd other mechanisms to con    | nect you with your social | networks and tailor adve | rtising to better match | your interests. You ca                      | in elect to op                    |
| this information collection by untir                                                                                                    | king the boxes below.                                         | teo oronong esperiere                            |                         |                               |                           |                          |                         | ,                                           |                                   |
| ,,                                                                                                    |                                                               |                                                  |                         |                               |                           |                          |                         |                                             |                                   |
|                                                                                                    |                                                               |                                                  |                         |                               |                           |                          |                         |                                             |                                   |
|                                                                                                    |                                                               |                                                  |                         |                               |                           |                          |                         |                                             |                                   |
| <ul> <li>Advertising</li> </ul>                                                                                                    |                                                               |                                                  |                         |                               |                           |                          |                         |                                             |                                   |
| ✓ Advertising                                                                                                    |                                                               |                                                  |                         |                               |                           |                          |                         |                                             |                                   |
| Advertising Ads & all 24-ADS                                                                                                    |                                                               |                                                  |                         |                               |                           |                          |                         | opt-out throug                              | gh company [                      |
| <ul> <li>Advertising<br/>Ads &amp; all</li> <li>24-ADS<br/>Ad Serving, Ad Targeting, Ana<br/>Learn More: 24-ADS</li> </ul>                                                                                                    | lytics/Measurement, Cor                                       | tent Customization, Op                           | timization              |                               |                           |                          |                         | apt-out throug                              | gh company. [                     |
| Advertising Ads & all 24-ADS Ad Serving, Ad Targeting, Ana Learn More: 24-ADS                                                                                                    | lytics/Measurement, Cor                                       | tent Customization, Op                           | timization              |                               |                           |                          |                         | apt-out throu                               | gh company [                      |
| Advertising Acts & all 24-ADS Act Serving, Ad Targeting, Ana Learn More: 24-ADS ADMAN                                                                                                    | lytics/Measurement, Cor                                       | ttent Customization, Op                          | timization              |                               |                           |                          |                         | apt-out throu                               | gh company. [                     |
| Advertising     Ads & all     Z4-ADS     Ad Serving, Ad Targeting, Ana     Learn More: 24-ADS     ADMAN     Ad Targeting, Analytics/Meass                                                                                                    | lytics/Measurement, Cor<br>urement                            | ttent Customization, Op                          | timization              |                               |                           |                          |                         | apt-out throu                               | gh company. [                     |
| Advertising<br>Mas & all<br>24-ADS<br>Ad Serving, Ad Targeting, Ana<br>Learm More: 24-ADS<br>ADMAN<br>Ad Targeting, Analytics//Meass<br>Learm More: ADMAN                                                                                                    | lytics/Measurement, Cor<br>urement                            | ttent Customization, Op                          | timization              |                               |                           |                          |                         | apt-out throu                               | gh company. [                     |
| Advertising     Advertising     Advertising     Advertising     Advertising     Advertising     Advertising     Advertising     Advertising     Advertising     Advertising     Advertising     Advertising     Advertising     Advertising     Advertising                                                                                                        | lytics/Measurement, Cor<br>urement                            | tent Customization, Op                           | timization              |                               |                           |                          |                         | apt-out throug                              | gh company. [                     |
| Advertising     Action     Advertising     Action     Advertising     Advertising     Advertising     Advertising     Advertising     Advertising     Advertising     Advertising     Advertising     Advertising     Advertising     Advertising     Advertising     Advertising     Advertising     Advertising                                                                                                    | lytics/Measurement, Cor<br>urement                            | tent Customization, Op                           | timization              |                               |                           |                          | ťN                      | apt-out throu<br>performer does not provide | gh company: [<br>• a cookle opt-c |
| Advertising Advertising A | lytics/Measurement, Cor<br>urement                            | tent Customization, Op<br>tent Customization, Op | timization              |                               |                           |                          | đN                      | opt-out throu<br>partner does not provide   | gh company: [<br>a cookle opt-c   |
| Advertising Mas & at  24-ADS  Add Sarving, Ad Targeting, Ana  Ad Targeting, Analytics/Meass  ADMAN  Ad Targeting, Analytics/Meass  AdMaven  Ad Sarving, Ad Targeting, Analytics/Mease  AdMaven                                                                                                    | lytics/Measurement, Cor<br>urement<br>lytics/Measurement, Cor | tent Customization, Op<br>tent Customization, Op | timization              |                               |                           |                          | đN                      | appeaut throug                              | gh company" [<br>a cookle opt-    |

- If I decide to opt out of a vendor's tracking through the opt out page the vendor will drop an opt out cookie on my browser –
- Before opting out:

| ightarrow $ ightarrow$ $ ightarrow$ https://                                                                                                    | 13.evidon.com/site/37                                                                      | 14/16420/6?lang=en-us                                |                               |                             |                          |                                                                                                    |                |                |
|----------------------------------------------------------------------------------------------------|--------------------------------------------------------------------------------------------|------------------------------------------------------|-------------------------------|-----------------------------|--------------------------|----------------------------------------------------------------------------------------------------|----------------|----------------|
| Apps 🖤 Wag & Paws -                                                                                                    | Ho 🕥 Travellin - Ho                                                                        | ome 🕥 BARNEY'S - Home 👸 Pr                           | ivacy S ads.evido             | on.com/t                    |                          |                                                                                                    |                |                |
|                                                                                                    |                                                                                            | Cookie Refer                                         | ence Center                   |                             |                          |                                                                                                    |                |                |
| e want to be transparent about the da                                                                                                    | ta we and our partners collect and                                                         | how we use it, so you can best exercise control over | your personal data. For mor   | e information, please see o | ur Privacy Policy.       |                                                                                                    |                |                |
| PPT OUT ALL THIRD PARTY COOKIES                                                                                                    |                                                                                            |                                                      |                               | App                         | ly Changes               |                                                                                                    |                |                |
|                                                                                                    |                                                                                            |                                                      |                               |                             |                          |                                                                                                    |                |                |
| formation Our Partners Collect                                                                                                    |                                                                                            |                                                      |                               |                             |                          | ala con contra de la consta de la consta de la consta de la consta de la consta de la consta de la consta de la |                |                |
| 2 use the following partners to better i<br>is information collection by unticking t                                                                                                    | mprove your overall web browsing<br>he boxes below.                                        | g experience. They use cookies and other mechanisn   | is to connect you with your s | ocial networks and tailor a | overtising to better mat | ch your interests. Yo                                                                                           | u can elect to | opt-out of     |
|                                                                                                    |                                                                                            |                                                      |                               |                             |                          |                                                                                                    |                |                |
| <ul> <li>Advertising</li> </ul>                                                                                                    |                                                                                            |                                                      |                               |                             |                          |                                                                                                    |                |                |
| Ads & all                                                                                                    |                                                                                            |                                                      |                               |                             |                          |                                                                                                    |                |                |
| 24-ADS                                                                                                    |                                                                                            |                                                      |                               |                             |                          | opt-o                                                                                                    | it through coi | npany 🕑        |
|                                                                                                    |                                                                                            |                                                      |                               |                             |                          |                                                                                                    |                |                |
| Ad Serving, Ad Targeting, Analytic                                                                                                    | s/Measurement, Content Customiz                                                            | ration, Optimization                                 |                               |                             |                          |                                                                                                    |                |                |
| Ad Serving, Ad Targeting, Analytic<br>Learn More: 24-ADS                                                                                                    | s/Measurement, Content Customiz                                                            | zation, Optimization                                 |                               |                             |                          |                                                                                                    |                |                |
| Ad Serving, Ad Targeting, Analytic<br>Learn More: 24-ADS                                                                                                    | s/Measurement, Content Customiz                                                            | ration, Optimization                                 |                               |                             |                          |                                                                                                    |                |                |
| Ad Serving, Ad Targeting, Analytic<br>Learn More: 24-ADS<br>ADMAN                                                                                                    | s/Measurement, Content Customiz                                                            | ration, Optimization                                 |                               |                             |                          |                                                                                                    |                |                |
| Ad Serving, Ad Targeting, Analytic<br>Learn More: 24-ADS<br>ADMAN<br>Ad Targeting, Analytics/Measuren<br>Learn More: 4DMAN                                                                                                    | s/Measurement, Content Customiz<br>tent                                                    | ration, Optimization                                 |                               |                             |                          |                                                                                                    |                |                |
| Ad Serving, Ad Targeting, Analytic<br>Learn More: 24-ADS<br>                                                                                                    | s/Measurement, Content Customiz                                                            | tation, Optimization                                 |                               |                             |                          |                                                                                                    |                |                |
| Ad Serving, Ad Targeting, Analytic<br>Learn More: 24-ADS<br>Ad Targeting, Analytics/Measuren<br>Learn More: ADMAN<br>E Elements Console So                                                                                                    | «Measurement, Content Customiz<br>nent<br>urces Network Performanc                         | ce Memory Application Security Au                    | lits                          |                             |                          |                                                                                                    |                | ▲1  ÷          |
| Ad Serving, Ad Targeting, Analytic<br>Learn More: 24ADS<br>ADMAN<br>Ad Targeting, Analytics/Measuren<br>Learn More: ADMAN<br>E Elements Console So<br>cation                                                                                                    | s/Measurement, Content Customiz<br>nent<br>uross Network Performanc<br>C Filter            | ce Memory <u>Application</u> Security Au             | dits                          |                             |                          |                                                                                                    |                | ▲1  :          |
| Ad Serving, Ad Targeting, Analytic<br>Learn More: 24ADS<br>ADMAN<br>Ad Targeting, Analytics/Measuren<br>Learn More: ADMAN<br>Elements Console So<br>cation<br>Manifest                                                                                                    | r/Measurement, Content Customiz<br>hent<br>urces Network Performanc<br>C Filter<br>Name    | ce Memory <u>Application</u> Security Au<br>Value    | ilts                          | Domain Path                 | Expires /   Size         | e HTTP                                                                                                    | Secure         | A 1 :          |
| Ad Serving, Ad Targeting, Analytic<br>Learn More: 24 ADS<br>ADMAN<br>Ad Targeting, Analytics/Measuren<br>Learn More: ADMAN<br>A Elements Console So<br>cation<br>Manifest<br>Service Workers                                                                                                    | s/Measurement, Content Customiz<br>nent<br>urces Network Performanc<br>C Filter<br>Name    | ce Memory <u>Application</u> Security Au<br>Value    | iits                          | Domain Path                 | Expires / Sizi           | e HTTP                                                                                                    | Secure         | ▲ 1 :<br>SameS |
| Ad Serving, Ad Targeting, Analytic<br>Learn More: 24 ADS<br>ADMAN<br>Ad Targeting, Analytics/Measuren<br>Learn More: ADMAN<br>C Elements Console So<br>cation<br>Manifest<br>Service Workers<br>Clear storage                                                                                                    | v/Measurement, Content Customiz<br>Ient<br>uroas Network Performanc<br>O Filter<br>Name    | ce Memory Application Security Au                    | its                           | Domain Path                 | Expires / Size           | 0 HTTP                                                                                                    | Secure         | ▲1 :<br>SameS  |
| Ad Serving, Ad Targeting, Analytic<br>Learn More: 24-05<br>ADMAN<br>Ad Targeting, Analytics/Messurer<br>Learn More: ADMAN<br>Call Elements Console So<br>Castion<br>Maniset<br>E Service Workers<br>Close Workers                                                                                                    | erMessurement, Content Customiz<br>Ient<br>urces Network Performanc<br>C Fater<br>Name     | ce Memory <u>Application</u> Security Au             | dits<br>  ⊗ ×                 | Domain Path                 | Expires / Size           | 0 HTTP                                                                                                    | Secure         | A1 :<br>SameS  |
| Ad Serving, Ad Targeting, Analytic<br>Learn More: 24ADS<br>ADMAN<br>Ad Targeting, Analytic Measurer<br>Learn More: ADMAN<br>Coll Elements Console So<br>action<br>Manifest<br>Cear storage<br>ge<br>ge<br>Local Storage                                                                                                    | erMessurement, Content Customiz<br>nent<br>ucos Network Performanc<br>V Filter<br>Name     | ce Memory <u>Application</u> Security Au             | 885<br>   (S) - X             | Domain Path                 | Expires / Siz            | • HTTP                                                                                                    | Secure         | A1 :<br>SameS  |
| Ad Serving, Ad Targeting, Analytic<br>Learn More 24ADS<br>Ad Targeting, Analytic/Mesurer<br>Learn More: //MAN<br>Cation More: //MAN<br>Service Morkers<br>Local Storage<br>ge<br>Local Storage                                                                                                    | ent virkessurement, Content Customiz<br>nent virces Network Performanc<br>G Filter<br>Namo | ce Memory Application Security Au<br>Value           | ifts<br>I O X                 | Domain Path                 | Expires / Size           | • HTTP                                                                                                    | Secure         | A 1 :<br>SameS |
| Ad Sening, Ad Tageting, Analytic<br>Learn More: 24ADS<br>Ad Tageting, Analytic Measurem<br>Learn More: ADMAN                                                                                                    | erMessurement, Content Customa<br>tent<br>uros Network Performanc<br>C Fitter<br>Name      | ce Memory <u>Application</u> Security Au<br>Value    | ites<br>I O X                 | Domain Path                 | Expires /   Sizi         | 0 HTTP                                                                                                    | Secure         | A 1 :<br>SameS |
| Ad Serving, Ad Targeting, Analytic<br>Learn More: 24ADS<br>ADMM<br>Ad Targeting, Analytics/Messuren<br>Learn More: ADMM<br>Charles Administration<br>Center storage<br>ge<br>J Local Storage<br>Session Storage<br>IndoxedDS                                                                                                    | erit virkesurement, Content Customiz<br>Inner<br>Inner<br>Name                             | ce Memory Application Security Au                    | 89a<br>   Q X                 | Domain Path                 | Expires / Size           | e HTTP                                                                                                    | Secure         | A 1 :<br>SameS |
| Ad Serving, Ad Targeting, Analytic<br>Learn More: 24 ADS<br>ADMM<br>Ad Targeting, Analyticu/Messurer<br>Learn More: 2004N<br>Castion<br>Manifest<br>Service Workers<br>Castion<br>Care storage<br>ge<br>Local Storage<br>Session Storage<br>Tradeworks<br>Local Storage<br>(Session Storage<br>(MessSQL<br>Cookies                                                                                                    | ertternert, Content Customiz<br>Inent<br>Inent<br>Inent<br>Name                            | ce Memory <u>Application</u> Security Au<br>Value    | dts<br>│⊙×                    | Domain Path                 | Expires / Siz            | e HTTP                                                                                                    | Secure         | ▲1 :<br>Same5  |
| Ad Serving, Ad Tageting, Analytic<br>Learn Morre: 24ADS<br>ADMAN<br>Ad Tageting, Analytic Measurer<br>Learn Morre: ADMAN<br>Collection Console So<br>cation<br>Munifest<br>Ceare storage<br>ge<br>(Lead Storage<br>Session Storage<br>(Session Storage<br>Session Storage<br>Munifest Admand Social<br>Ceare storage<br>Ceare storage<br>Ceare storage<br>Ceare storage<br>Ceare storage                                                                                                    | erflessurement, Content Customa<br>nent<br>uross Network Performanc<br>O Filter<br>Name    | ce Memory <u>Application</u> Security Au<br>Value    | its                           | Domain Path                 | Expires / Size           | o HTTP                                                                                                    | Secure         | A1 :<br>SameS  |
| Ad Serving, Ad Targeting, Analytici<br>Learn More: 24:AOS<br>Ad Targeting, Analytici<br>Manfeet<br>Ad Targeting, Analytici<br>Manfeet<br>B conta Storage<br>B cost Storage<br>B cost Storage<br>B cost Storage<br>C costor<br>D costor<br>C costor<br>C c | erit Assurement, Content Customiz Innet Urcas Network Performanc O Filter Name             | ce Mencry <u>Application</u> Security Au<br>Value    | ffa<br>  O X                  | Domain Path                 | Expres / Siz             | 0 HTTP                                                                                                    | Secure         | A1 :<br>SameS  |
| Al Serving, Al Targeting, Analysic<br>Learn More: 24 AoS<br>Learn More: 24 AoS<br>Learn More: 24 A                                                                                                    | erMessurement, Content Customa<br>Inent<br>Uross Network Performanc<br>O Filter<br>Name    | ce Memory <u>Application</u> Security Au<br>Value    | its                           | Domain Path                 | Expires / Size           | o HTTP                                                                                                    | Secure         | A1 :<br>SameS  |

• After opting out of ADMAN vendor: the opt out cookie is present on the user's browser

| $\leftrightarrow$ $\rightarrow$ $\mathbf{C}$ $\hat{\bullet}$ https                                                                                                    | :// <b>I3.evidon.com</b> /site/371                                                                                            | 14/16420/6?lang=en-us                                                                                                    |                                                                                                    |                                                                               |               | 6                                                                                                    | ର ☆                                   | 0          |
|----------------------------------------------------------------------------------------------------|----------------------------------------------------------------------------------------------------|----------------------------------------------------------------------------------------------------|----------------------------------------------------------------------------------------------------|-------------------------------------------------------------------------------|---------------|----------------------------------------------------------------------------------------------------|---------------------------------------|------------|
| 👖 Apps 🛛 🖤 Wag & Paws                                                                                                    | - Ho 🖤 Travellin - Ho                                                                                                    | me 🖤 BARNEY'S - Home 🙇 Privacy                                                                                                    | S ads.evidon.com/t                                                                                                    |                                                                               |               |                                                                                                    |                                       |            |
|                                                                                                    |                                                                                                    | Conkie Reference Cen                                                                                                    | ter                                                                                                    |                                                                               |               |                                                                                                    |                                       |            |
| Ve want to be transparent about the                                                                                                    | data we and our partners collect and P                                                                                        | how we use it, so you can best exercise control over your perso                                                                                                    | nal data. For more information, p                                                                                                    | ease see our Privacy Polic                                                    | <i>ı</i> .    |                                                                                                    |                                       |            |
|                                                                                                    |                                                                                                    |                                                                                                    |                                                                                                    |                                                                               | 1             |                                                                                                    |                                       |            |
| OPT OUT ALL THIRD PARTY COURIES                                                                                                    |                                                                                                    |                                                                                                    |                                                                                                    | Apply Changes                                                                 |               |                                                                                                    |                                       |            |
| pting out opted out                                                                                                    |                                                                                                    |                                                                                                    |                                                                                                    |                                                                               |               |                                                                                                    |                                       |            |
| formation Our Partners Collect                                                                                                    |                                                                                                    |                                                                                                    |                                                                                                    |                                                                               |               |                                                                                                    |                                       |            |
| ure the following partners to hoth                                                                                                    | er improve vour overall such browning                                                                                         | experience. They use cookies and other machanisms to some                                                                                                    | et you with your racial nationale a                                                                                                    | ud tailor advartising to be                                                   | ter match ··· | ur interest- V                                                                                                    | u can elect to                        | ont-out of |
| e use the following partners to betti<br>is information collection by untickin                                                                                                    | er improve your overall web browsing<br>g the boxes below.                                                                    | experience. They use cookies and other mechanisms to conne                                                                                                    | ct you with your social networks a                                                                                                    | to be advertising to be                                                       | ter match yo  | our interests. +                                                                                                    | su can elect to                       | opt-out of |
|                                                                                                    |                                                                                                    |                                                                                                    |                                                                                                    |                                                                               |               |                                                                                                    |                                       |            |
|                                                                                                    |                                                                                                    |                                                                                                    |                                                                                                    |                                                                               |               |                                                                                                    |                                       |            |
| <ul> <li>Advertising</li> </ul>                                                                                                    |                                                                                                    |                                                                                                    |                                                                                                    |                                                                               |               |                                                                                                    |                                       |            |
| Ads & all                                                                                                    |                                                                                                    |                                                                                                    |                                                                                                    |                                                                               |               |                                                                                                    |                                       |            |
| 24.405                                                                                                    |                                                                                                    |                                                                                                    |                                                                                                    |                                                                               |               |                                                                                                    | ut through co                         |            |
| 200720113                                                                                                    |                                                                                                    |                                                                                                    |                                                                                                    |                                                                               |               |                                                                                                    |                                       |            |
|                                                                                                    |                                                                                                    |                                                                                                    |                                                                                                    |                                                                               |               |                                                                                                    |                                       |            |
| Ad Serving, Ad Targeting, Analy                                                                                                    | rtics/Measurement, Content Customiza                                                                                          | ation, Optimization                                                                                                    |                                                                                                    |                                                                               |               |                                                                                                    |                                       |            |
| Ad Serving, Ad Targeting, Analy<br>Learn More: 24-ADS                                                                                                    | tics/Measurement, Content Customiza                                                                                           | ation, Optimization                                                                                                    |                                                                                                    |                                                                               |               |                                                                                                    |                                       | mpany G    |
| Ad Serving, Ad Targeting, Analy<br>Learn More: 24-ADS                                                                                                    | tics/Measurement, Content Customiza                                                                                           | ation, Optimization                                                                                                    |                                                                                                    |                                                                               |               |                                                                                                    |                                       | Impany G   |
| Ad Serving, Ad Targeting, Analy<br>Learn More: 24-ADS                                                                                                    | tics/Measurement, Content Customiza                                                                                           | ation, Optimization                                                                                                    |                                                                                                    |                                                                               |               |                                                                                                    |                                       | impany G   |
| Ad Serving, Ad Targeting, Analy<br>Learn More: 24-ADS<br>ADMAN<br>Ad Targeting, Analytics/Measur                                                                                                    | tics/Measurement, Content Customiza                                                                                           | ation, Optimization                                                                                                    |                                                                                                    |                                                                               |               |                                                                                                    |                                       |            |
| Ad Serving, Ad Targeting, Analy<br>Learn More: 24-ADS<br>ADMAN<br>Ad Targeting, Analytics/Measur<br>Learn More: ADMAN<br>Elements Console                                                                                                    | tics/Measurement, Content Customiza<br>ement<br>Sources Network Performanc                                                    | ation, Optimization                                                                                                    |                                                                                                    |                                                                               |               |                                                                                                    | © 1                                   |            |
| Ad Serving, Ad Targeting, Analy<br>Learn More: 24-ADS<br>ADMAN<br>Ad Targeting, Analytics/Measur<br>Learn More: ADMAN<br>Elements Console                                                                                                    | tics/Measurement, Content Customizz<br>ement<br>Sources Network Performanc                                                    | ation, Optimization                                                                                                    | 0 X                                                                                                    |                                                                               |               |                                                                                                    | • 1                                   |            |
| Ad Serving, Ad Targeting, Analy<br>Learn More: 24-ADS<br>ADMAN<br>Ad Targeting, Analytics/Measu<br>Tearn More: ADMAN<br>Elements Console                                                                                                    | tics/Measurement, Content Customizz<br>ement<br>Sources Network Performanc<br>C Filter                                        | e Memory Application Security Audits                                                                                                    | S ×                                                                                                    | Path Evolves /                                                                | Size          | opt-o                                                                                                    | © 1                                   |            |
| Ad Serving, Ad Targeting, Analy<br>Learn More: 24-ADS<br>ADMAN<br>Ad Targeting, Analytics/Measur<br>Learn More: ADMAN<br>Elements Console<br>Ication<br>Manifest                                                                                                    | ement<br>Sources Network Performanc<br>C Filter<br>Name<br>Da on out                                                          | e Memory Application Security Audits<br>Value<br>(4222-bitWo2211960)                                                                                                    | Domain<br>eviden c.                                                                                                    | Path Expires /                                                                | Size          | 0pt-0                                                                                                    | • 1<br>Secure                         | Same       |
| Ad Serving, Ad Targeting, Analy<br>Learn More: 24-ADS<br>ADMAN<br>Ad Targeting, Analytics/Measu<br>Learn More: ADMAN<br>Elements Console<br>Castion<br>Manifeet<br>1 Services Workers                                                                                                    | ement Content Customizz ement Content Customizz ement C Filter Hame baopt.out bainiuse                                        | Memory Application Security Audits     Value     (4/22_uis%22/160/0)     (4/22_uis%22/160/0)                                                                                                    | Domain<br>evidon.c.<br>%22eite%22f%evidon.c.                                                                                                    | Path Expires /<br>/ 2024-06-<br>/ N/A                                         | Size          | 000-00<br>000-00<br>000-00<br>000-00<br>000-00<br>000-00<br>000-00<br>000-00<br>000-00<br>000-00<br>000-00<br>000-00<br>000-00<br>000-00<br>000-00<br>000-00<br>000-00<br>000-00<br>000-00<br>000-00<br>000-00<br>000-00<br>000-00<br>000-00<br>000-00<br>000-00<br>000-00<br>000-000-000<br>000-000-00-00-0 | © 1<br>Secure                         | Same       |
| Ad Serving, Ad Targeting, Analy<br>Learn More: 24-ADS<br>ADMAN<br>Ad Targeting, Analytics/Measur<br>Learn More ADMAN<br>E Elements Console<br>Ication<br>Manifest<br>Service Vorkens<br>Clear storage                                                                                                    | ement<br>Sources Network Performanc<br>C Filter<br>Name<br>Da. opt.out<br>Da. unique                                          | a Memory Application Security Audits           Value         (Value)           (Value)         (Value)           (Value)         (Value)           (Value)         (Value)                                                                                                    | Domain<br>avidon.c<br>evidon.c                                                                                                    | Path Expires /<br>/ 2024-06-<br>/ N/A                                         | Size          | 000-00<br>1000-00<br>1000-000-                                                                                                    | © 1<br>Secure                         | Same       |
| Ad Serving, Ad Targeting, Araby<br>Learn More: 24-ADS<br>ADMAN<br>Ad Targeting, Analytics/Measure<br>Learn More: ADMAN<br>Classification<br>Brannets<br>Starking Vicknes<br>Classification<br>Classification                                                                                                    | ement<br>Sources Network Performano<br>G Filter<br>Name<br>ba_opt_out<br>ba_unique                                            | Memory Application Security Audits     Value     (N22cc/sitvS2[1600]     (N22cc/sitvS2[1600])                                                                                                    | O ×<br>2000 - C.<br>2000 - C.<br>2000 - | Path Expires /<br>/ 2024-06-<br>/ N/A                                         | Size          | 001-0<br>11110<br>30<br>74                                                                                                    | © 1<br>Secure                         | Same       |
| Ad Serving, Ad Largeting, Analy<br>Learn More: 24-ADS<br>ADMAN<br>Ad Targeting, Analytics/Measus<br>Inam More: ADMAN<br>Climited<br>Internets<br>Censole Console<br>Cens storage<br>app<br>It Loop Storage                                                                                                    | IncoMeasurement, Content: Customizz<br>ement<br>Sources Network Performanc<br>C Fitter<br>Name<br>Ba, unique                  | a Mamory Application Security Audits           Watee         (Value           (Hx22_clshx22[1660])         (Hx22_dlshx22]1600)                                                                                                    | Omain         evidon.c.           %22site%22(%         evidon.c.                                                                                                    | Path Expires /<br>/ 2024-06-<br>/ N/A                                         | Size          | 601-0<br>001-0<br>001-0<br>001-0<br>001-0<br>001-0<br>001-0<br>001-0<br>0<br>001-0<br>0<br>001-0<br>0<br>001-0<br>0<br>001-0<br>0<br>001-0<br>0<br>001-0<br>0<br>001-0<br>0<br>001-0<br>0<br>001-0<br>0<br>0<br>0                                                                                                    | © 1<br>Secure                         | Same       |
| Ad Serving Ad Targeting, Analy<br>Learn More: 24-A03<br>ADMAN<br>Ad Targeting, Analytics/Measure<br>Targeting, Analytics/Measure<br>AmAnte<br>Bernette<br>Console<br>Cear storage<br>Services<br>Services<br>Se                                                                                     | ement<br>Sources Network Performance<br>Da.opt.ovd<br>ba.unique                                                               | Memory Application Security Audits     Value     (H222_cHV522[1900]     (H222_cHV522[1900])                                                                                                    | Domain<br>avidon c.<br>%22aite%22(%avidon c.)                                                                                                    | Path Expires /<br>/ 2024-06-<br>/ N/A                                         | Size          | HTTP<br>30<br>74                                                                                                    | • 1<br>Secure                         | Same       |
| Ad Serving, Ad Largeting, Analy<br>Learn More: 24-ADS<br>ADMAN<br>Ad Targeting, Analytic/Measus<br>Learn More: ATMAN<br>California<br>Carstonage<br>Service Works<br>Carstonage<br>age<br>El coal Storage<br>El coal Storage                                                                                                    | Incs/Measurement, Content: Customizz<br>ement<br>Sources Network Performanc<br>C Fitter<br>Name<br>Da, or foul<br>Da, unique  | a Mamory Application Security Audits           Wates         Value         (%222_d5%22_(1)%2C%22_global%22:hue%2C         (%22ad%22_(1)%2C%22_global%22:hue%2C                                                                                                    | Domain<br>avidon.c.<br>%22ate%22(%                                                                                                    | Path         Expires /           /         2024-06-//           /         N/A | Size          | орс-<br>орг-<br>30<br>74                                                                                                    | • 1<br>Secure                         | Same       |
| Ad Serving Ad Targeting, Analy<br>Learn More: 34-A05<br>ADMAN<br>Ad Targeting, Analytic:/Measure<br>inam More: AdMAN<br>Careford Console<br>Cells Service<br>Service Workers<br>El Local Service<br>B Service Service<br>B Service Service<br>Service Service<br>B Service Service<br>B Service Service<br>Service Service<br>Service Service Service<br>Service Service Service<br>Service Service Service<br>Service Service Service Service<br>Service Service Servi                                                                                                    | ement<br>Sources Network Performance<br>O Titue<br>Name<br>Da opt.ovd<br>Da junique                                           | Memory Application Security Audits     Value     Value     (H222_cHHX52[1600]     (H222_cHHX52[1600])                                                                                                    | O ×<br>Domain<br>#vidon.c<br>#vidon.c                                                                                                    | Path Expires / 2024-06-<br>/ N/A                                              | Size          | 60-0<br>90-0<br>30<br>74                                                                                                    | • 1<br>Secure                         | Same       |
| Ad Serving Ad Targeting, Analy<br>Learn More: 24-AOS<br>ADMAN<br>Ad Targeting, Analytic Added<br>I among Analytic Added<br>Bernets Console<br>Ication<br>Service Workers<br>Service Workers<br>Service Storage<br>Session Storage<br>Session Storage<br>Manded Berling<br>Octobiers                                                                                                    | Incs/Measurement, Content: Customizz<br>ement<br>Sources Network Performanc<br>C Filter<br>Name<br>Da. opt. Out<br>Da. unique | a Memory Application Security Audits           Value         Value           (%222_d5%22_(1)%2C%22_global%22_hus%2C                                                                                                    | Domain<br>avidon.c.<br>\$%22site%22(%avidon.c.)                                                                                                    | Path Expires /<br>/ 2024-06-<br>/ N/A                                         | Size          | 690-0<br>11110<br>30<br>74                                                                                                    | Secure                                | Same       |
| Ad Serving Ad Targeting, Analy<br>Learn More: 34-A03<br>ADMAN<br>Ad Targeting, Analytic:/Measure<br>in any More: AdMan<br>Carl Energien<br>Carl Service<br>Service Workers<br>Clear Storage<br>Sersion Storage<br>Sersion Storage<br>IndexadDB<br>IndexadDB<br>Mathematical Service Service<br>Coales                                                                                                    | ement<br>Sources Network Performance<br>O Titale<br>Name<br>Da opt.out<br>Da junique                                          | Memory Application Security Audits     Value     (N22ccHiv22(1960))     (N22ccHiv22(1960))     (N22ccHiv22(1960))                                                                                                    | O ×<br>Domain<br>#vidon.c.<br>#vidon.c.                                                                                                    | Path         Expires           /         2024-06-           /         N/A     | Size          | 90                                                                                                    | <ul> <li>1</li> <li>Secure</li> </ul> | Same       |
| Ad Serving Ad Targeting, Analy<br>Learn More: 24-03<br>ADMAN<br>Ad Targeting, Analytic/Measure<br>Learn More: Advance<br>Transmission Console<br>Election<br>Console<br>Services Workers<br>Services Workers<br>Services Worker                                                                                                    | ement<br>Sources Network Performance<br>Da.got.ovd<br>ba_unique                                                               | Memory Application Security Audits     Memory Application Security Audits     (N22225022(19902)     (N22225022(19902))     (N2225022(19902))                                                                                                    | S ×<br>Somain<br>widon.c.<br>widon.c.                                                                                                    | Path Expires /<br>/ 2024-06-<br>/ N/A                                         | Size          | 695-6<br>HTTP<br>30<br>74                                                                                                    | • 1<br>Secure                         | Same       |
| Ad Serving, Ad Targeting, Analy<br>Learn More: 24A03<br>ADMN<br>Ad Targeting, Analytic:Athassa<br>Taran More: ATMAN<br>Care More: ATMAN<br>Care More: AtMAN<br>Care More: AtMAN<br>Care More: AtmAn<br>Martinet<br>Care storage<br>Care do Storage<br>El coal: Storage<br>El coal: Storage<br>El coal: Storage<br>Martinet<br>Martinet<br>Care do Storage<br>Martinet<br>Martinet<br>Care do Storage<br>Martinet<br>Martinet<br>Care do Storage<br>Martinet<br>Martinet<br>Martinet<br>Care do Storage<br>Martinet<br>Martinet<br>Martinet<br>Care do Storage<br>Martinet<br>Martinet<br>Mart                                                                                                    | tics/Measurement, Content: Customizz<br>ement<br>Sources Network Performanc<br>C Filter<br>Name<br>Da.opt.out<br>Da.unique    | a Mamory Application Security Audits           Value         Value           (%222_d5%22_(1562))         (%22ad%22_(1562))                                                                                                    | Domain<br>avidon.c.<br>\$%22ate%22(%avidon.c.)                                                                                                    | Path Expires /<br>/ 2024-0-<br>/ N/A                                          | Size          | 695-4<br>HTTP<br>30<br>74                                                                                                    | Secure                                | Same       |
| Ad Serving, Ad Targeting, Analy<br>Learn More: 24-A05<br>ADMAN<br>Ad Targeting, Analytics/Measure<br>Taran More: AdMan<br>Console<br>Console<br>Conton<br>Console<br>Console<br>Cons | enent<br>Sources Network Performance<br>Name<br>Da got_0.04<br>ba_unique                                                      | Memory Application Security Audits     Water     (M222adM222(M2004223audM2223audM223audM223audM223au | S ×<br>Somain<br>widon c.<br>widon c.                                                                                                    | Path Expires /<br>/ 2024-06-<br>/ N/A                                         | Sizo          | 995-4<br>11179<br>30<br>74                                                                                                    | Secure                                | Same       |

### Opt Out -

What does opting out mean? First you need to understand that most vendors provide an opt out and not an opt in. Most vendors will automatically opt you in. Crownpeak's legacy site notice product was a way for users to opt out of vendors that they did not want to track them. When GDPR came out, new rules and regulations came out including the need to provide explicit consent and block those technologies before a user has given their consent. Crownpeak has built a solution to help site owners the ability to stay compliant by blocking technologies before a user has given consent. The banner or barrier notification will give the users a way to provide consent.

#### Consent VS Opt out -

Consenting is saying yes, I will allow for you to perform these actions. Opting Out is saying the vendor will not track you for OBA purposes.